# SMART Board® Display der GX-Serie

Benötigen Sie Hilfe bei Ihrem Display? Sehen Sie sich diese grundlegenden Tipps zur Fehlerbehebung an.

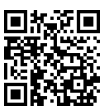

#### Das Display einschalten Um das Display aus dem Schlafmodus zu holen,

Um das Display aus dem Schlafmodus zu holen, drücken Sie die Ein/Aus-Taste 🛈 auf dem vorderen Bedienfeld.

Um das Display in den Schlafmodus zu versetzen, drücken Sie die Ein/Aus-Taste **U**erneut.

### Den Startbildschirm öffnen

Drücken Sie 🗇, um den Startbildschirm zu öffnen, auf dem Sie die auf dem Display installierten Whiteboard-, Browser- oder Android-Apps öffnen können.

| Statuskon-<br>trollleuchte | Start | Zurück | Einstellungen | Lautstärke<br>niedriger | Lautstärke<br>höher | Power    |  |
|----------------------------|-------|--------|---------------|-------------------------|---------------------|----------|--|
| $\bigcirc$                 |       | Ŭ      |               |                         |                     | <b>O</b> |  |

#### Desktop des Computers anzeigen

Nachdem Sie einen Computer angeschlossen haben, berühren Sie die Registerkarte Menü » auf der Seite des Bildschirms, um das seitliche Symbolleistenmenü zu öffnen. Tippen Sie auf das Auswahlsymbol für die Eingabe , und wählen Sie dann den angeschlossenen Computer als Eingang aus, und der Desktop des Computers erscheint auf dem Bildschirm des Displays.

**Hinweis:** Aktivieren Sie Touch und SMART Ink indem Sie den Computer über ein USB-Kabel mit dem Display verbinden.

#### **Ein neues Whiteboard erstellen**

10:53 🔊 🖾

Tippen Sie auf dem Startbildschirm des Displays auf das Whiteboard-Symbol 🔀. Ein neues Whiteboard wird angezeigt.

2021.03.15 Monday 👸

(F) (S)

# Schreiben und löschen auf dem Whiteboard

Nehmen Sie einen der Stifte des Displays und schreiben oder zeichnen Sie mit digitaler Tinte. Bewegen Sie zum Löschen Ihre Faust oder Handfläche über digitale Tinte.

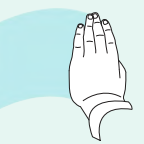

## Andere Whiteboard-Funktionen

Tippen Sie auf 🕤 und 🕥 um zwischen Einzel- und Mehrfinger-Zeichnen zu wechseln. Im Ein-Finger-Zeichnen-Modus können Sie Mehrfinger-Gesten zum Auf- und Zuziehen, Zoomen und Ziehen verwenden.

Im Mehrfinger-Zeichenmodus zeichnet jede Berührung des Displays digitale Tinte.

Tippen Sie auf 🚯 um Stifte oder Ihren Finger zu verwenden und so Objekte auf dem Whiteboard auszuwählen, zu verschieben oder zu kopieren.

Um das Whiteboard als PNG- oder PDF-Datei zu speichern, tippen Sie auf 向.

SMART

©2022 SMART Technologies ULC. Alle Rechte vorbehalten. SMART Board, smarttech, das SMART Logo und alle SMART Slogans sind Marken oder eingetragene Marken von SMART Technologies ULC in den USA und/oder anderen Ländern. Alle Produkt- und Firmennamen von Dritten können Marken ihrer jeweiligen Inhaber sein. Der Inhalt kann jederzeit ohne vorherige Ankündigung geändert werden. 23. Februar 2022. smarttech.com/kb/171807